#### 本章重点

- 一、购买配置阿里云MySQL数据库
  - 1.1 购买阿里云MySQL数据库
  - 1.2 配置阿里云MySQL数据库
- 二、使用阿里云数据管理工具DMS
  - 2.1 创建数据库
  - 2.2 新建数据表
  - 2.3 插入、查看数据
- 三、使用提供的脚本创建本教程所使用的示例数据库

# 本章重点

- 购买配置阿里云MySQL数据库
- 使用阿里云数据管理工具DMS
- 使用提供的脚本创建本教程所使用的示例数据库

## 一、购买配置阿里云MySQL数据库

#### 1.1 购买阿里云MySQL数据库

点击下方面链接,即可进入阿里云开发者成长计划,针对开发者有很多福利活动,这里我们选择 云数据 库 MySQL ,基础版本 1核1G,存储空间20G的,目前优惠价半年只需9.9元。

优惠购买地址: <u>https://developer.aliyun.com/plan/promotion/1</u>

| <b>诊</b> 爆款直降                                            | 📚 学生专享 🛛 🕹                                                         | 场景体验 🗳 学习成长                                                   | , 精品大礼包                                                                                                    |
|----------------------------------------------------------|--------------------------------------------------------------------|---------------------------------------------------------------|----------------------------------------------------------------------------------------------------|
|                                                          | 算力补则                                                               | 5,爆款直降                                                        |                                                                                                    |
|                                                          | 爆款直降                                                               | 学生专享                                                          |                                                                                                    |
| 轻量应用服务器 1核2G<br>开发者成长计划专享补贴款! 內置<br>WordPress等8种主流应用搭建环境 | 云数据库MongoDB<br>从内核和代理层面实现命名及存储空间<br>隔离的多租户MongoDB数据库服务             | <b>对象存储OSS</b><br>适合图片/音视频等多媒体数据存储,<br>数据实时处理,海量存储无上限         | <b>云数据库 MySQL</b><br>全球最受欢迎的开源数据库之一 高安<br>全等级,高稳定,5倍性能提升                                                                          |
| 1核2G 3个月 ~                                               | Serverless版本                                                       | 标准存储包100GB 半年 ~                                               | 基础版: 1核1G 存储20GB V                                                                                                    |
| 5M 40GB 1000G<br>峰值带宽 SSD云盘 流量包                          | <ul> <li>✓ 支持按需计费,弹性灵活、价格低廉</li> <li>✓ 免运维集群服务,后台服务高效稳定</li> </ul> | <ul> <li>✓ 深度集成数据处理服务</li> <li>✓ 生命周期管理降低成本</li> </ul>        | <ul> <li>高安全等级,保证数据库安全性</li> <li>完备的智能性能监控数据</li> </ul>                                                                           |
| 限約1台 当前分可续购3次     ¥ 28.50 /3月起     ¥ 406.50 /3月          | 开发者专家 限1台<br>¥ 1.00 /月起<br>■ ¥ 46.20 /月                            | 学生OSS新用户专享 ( 限1台 ) 限1次<br>¥ <b>27.39 /6月起</b><br>🖬 ¥ 38.61/6月 | <ul> <li>              『●品話用户 99元6个月 限1台             ¥ 9.90 /6月起             ¥ 260.10/6月             ¥ 260.10/6月      </li> </ul> |
|                                                          |                                                                    |                                                               |                                                                                                    |

访问上面地址后,选择云数据库 MySQL 1核1G 存储20GB 版本,点击 立即购买 ,会跳转到购买服务器设置页面。

首先服务器 地址 选一个离自己近的地方即可,数据库版本 选择 8.0,购买时长选择6个月(半年,只需 9.9元),然后点击 立即购买 就会跳转到购买确认页面了。

| 😻 爆款直降                 | 📚 学生专享                             | 云数据库 MySQL 更多配置购买                 | ×          |
|------------------------|------------------------------------|-----------------------------------|------------|
|                        |                                    | 地域: 华东1 (杭州) ~ (杭州) ~ (北区 法一个窗白口) | 近的         |
|                        | -                                  |                                   | AT D J     |
|                        |                                    | 数据库版本: 8.0 5.7 5.6 5              | i.5        |
|                        |                                    | 系列:基础版版本8.0                       |            |
| 轻量应用服务器 1核2G           | 云数据库MongoDE                        | 存储类型: ESSD云盘 (推荐) SSD云盘           |            |
| 开发者成长计划专享补贴款! 内置       | 从内核和代理层面实现命                        | 可用区: 华东1 可用区I ~                   |            |
| WordPress等8种主流应用搭建环境   | 隔离的多租户MongoDB.                     | 网络类型: 专有网络                        |            |
| 1核2G 3个月 ¥             | Serverless版本                       | 专有网络: [默认]vpc-bp1x2kxaci] ~       |            |
| 5M 40GB 1000G          | ✓ 支持按需计费,弹性灵活                      | 虚拟交换机: vsw-bp1azop6l3shcox ~      |            |
| 峰值带宽 SSD云盘 流量包         | ✓ 免运维集群服务,后台服                      | 规格: 1核1GB(单机基础版) >                |            |
| 限购1台 当前价可续购3次          | 开发者专享 限1台                          | 存储大小: 20 GB <b>半在只要99元</b>        |            |
| ¥28.50/3月起             | ¥1.00/月起                           | 购买时长: 6个月 ~ 方便学习                  |            |
| ▲ 408:5073月 加入购物车 立即购买 | ▲ #46.207月<br>加入购物车                | 数量: 1                             |            |
|                        |                                    | 总配置费用                             | 4 BUIK5 37 |
| 云数据库MySQL              | 云数据库MongoDE                        | ¥9.90 已省 ¥260.10 优惠说明             | 山中的大       |
|                        | 11 -1- 1-to and the set of the set |                                   |            |

在购买确认页面可以再次核查自己购买的服务器配置是否正确: MySQL 8.0 基础版 1核1G 存储20GB 6 个月,确认无误后,先勾选同意相关协议,然后点击确认购买。

| 产品名称              | 配置详情                                                                                                    | 付费方式 | 购买周期 | 数量 | 优惠                     | 资费                            |
|-------------------|----------------------------------------------------------------------------------------------------|------|------|----|------------------------|-------------------------------|
| 关系型数据库R           | DS(包月)                                                                                                    |      |      |    |                        | 优惠券 无 ~                       |
| 关系型数据库<br>RDS(包月) | RDS规格: 1 核 1GB (单机基础版)<br>数据库频本号: 8.0<br>地域: 华东 1 (杭州)<br>可用区: cn-hangzhou-i<br>系列: 基础版<br>存储空间: 20GB<br>网络类型: 专有网络 | 预付款  | 6个月  | 1  | v260.10<br><b>勾选协议</b> | <sup>v9.90</sup><br>义后,点击确认购买 |
| ✔ 我已阅读并同          | 意(关系型数据库RDS(包月) 服务协议)                                                                                               | ٦    |      |    |                        | $\mathbf{X}$                  |

跳转到付款页面,我这边是阿里云账户本身有余额,所以直接从余额中扣取,大家也可以通过支付宝支 付。

| <b>C-</b> ) 阿里云                                                      | 🙀 购物车 エ                    | 单 备案 简                 | 前体中文 ▼ 157****5957 |
|----------------------------------------------------------------------|----------------------------|------------------------|--------------------|
| 支付                                                                   |                            |                        |                    |
| 待支付订单                                                                |                            |                        | 应付: ¥9.90 ~        |
| 订单号 产品 配置                                                            | 数量                         | 时长                     | 总额                 |
| 207993524630279 关系型数据库RDS(包月) RDS规格:1 核 1GB(单机基础版)数据库类型: MySQL数据_ 详情 | 1                          | 6 个月                   | ¥9.90              |
| 使用余额                                                                 |                            |                        | 抵扣: ¥9.90          |
| 其他方式支付                                                               |                            |                        | 支付:¥0.00 <         |
|                                                                      |                            |                        |                    |
|                                                                      |                            |                        |                    |
|                                                                      |                            |                        |                    |
|                                                                      |                            |                        |                    |
|                                                                      |                            | Å                      |                    |
|                                                                      | <b>实付金額: ¥</b> 9.90 - 使用余额 | <b>6.00</b><br>额:¥0.00 | 支付                 |

付款成功后就会显示购买成功,恭喜你,拥有了一台属于自己的云数据库服务器,点击管理控制台即可 进入服务器管理页面。

| +    |               |                                   |                                                                                                    |                                                                                                    |                                                                                                    |
|------|---------------|-----------------------------------|----------------------------------------------------------------------------------------------------|----------------------------------------------------------------------------------------------------|----------------------------------------------------------------------------------------------------|
|      |               |                                   |                                                                                                    |                                                                                                    |                                                                                                    |
| 确认订单 | $\rightarrow$ | 支付                                |                                                                                                    | 支付完成                                                                                                    | 2                                                                                                    |
|      |               |                                   |                                                                                                    |                                                                                                    |                                                                                                    |
|      |               |                                   |                                                                                                    |                                                                                                    |                                                                                                    |
|      | 支, 嘉恭 🕑       | 时成功!                              |                                                                                                    |                                                                                                    |                                                                                                    |
|      | 您订购的云数据       | <sup>车</sup> 正在努力开通中,一般需要1-5分钟,请您 | 耐心等待                                                                                                    |                                                                                                    |                                                                                                    |
|      | 管理控制          | 月台 消费记录 发票索取 消息管理 《F              | IDS快速入门》                                                                                                    |                                                                                                    |                                                                                                    |
|      |               |                                   |                                                                                                    |                                                                                                    |                                                                                                    |
|      | 确认订单          | 确认订单                              | 确认订单         支付 <td< td=""><td>強い订单         支付                ・              ・              ・              ・              ・              ・              ・              ・              ・              ・              ・              ・              ・              ・              ・              ・              ・              ・              ・              ・              ・              ・              ・              ・              ・              ・              ・              ・              ・              ・             ・・・</td><td>確认订单         支付         支付完成               支付         支付完成                  支付完成                  支付完成</td></td<> | 強い订单         支付                ・              ・              ・              ・              ・              ・              ・              ・              ・              ・              ・              ・              ・              ・              ・              ・              ・              ・              ・              ・              ・              ・              ・              ・              ・              ・              ・              ・              ・              ・             ・・・ | 確认订单         支付         支付完成               支付         支付完成                  支付完成                  支付完成 |

## 1.2 配置阿里云MySQL数据库

在服务器管理页面,我们先点击实例列表,你可以看到实例的基本信息,如:实例ID/名称、运行状态、 创建时间、数据库类型以及管理按钮等信息。

#### 我们点击管理按钮,对实例进行基本设置。

| $\leftrightarrow$ $\rightarrow$ C $\cong$ rdsnet | xt.console.aliyun.com/#/rdsList/cn-hangzhou/basic/ |                                                   |                         | ☆ æ 🛛 🛇 🗊 \varTheta :            |
|--------------------------------------------------|----------------------------------------------------|---------------------------------------------------|-------------------------|----------------------------------|
|                                                  | 号全部资源 ▼ 华东1(杭州) ▼                                  | Q 搜索文档、控制台、API、解决方案和资源                            | 费用 工单 备案 企业 支持          | 官网 🖸 🗘 🗑 🔞 简体 🌔                  |
| 云数据库PDS                                          | 코                                                  | 数据库 RDS 已提供新版本操作控制台,建议您切                          | ]换至 新版本控制台 体验更多新特性      |                                  |
| 概览                                               | 云数据库管理                                             | ⑦ RDS简介 数据                                        | <b>录入</b> 待处理事件 学习路径 登  | 录数据库 性能大盘 3 刷新 创建实例              |
| 实例列表                                             | 基本信息 标签信息 高性能版                                     |                                                   |                         |                                  |
| ち属集群 NEW                                         | <b>实例ID/名称</b>                                     | <b>搜索</b> ●标签                                     |                         | 0 Z                              |
| 跨地域备份                                            | 运行状态                                               | 2001-00 实例类型 数据库类型 。                              |                         | (+=++=) 标 +=++                   |
| 已删除实例备份                                          | ○ 头例ID/名称 (全部) → <sup>8</sup>                      | 建町间 (全部) ▼ (全部) ▼                                 | 竹任可用区 网络奕型(王部) ▼        | 何贺奕坚 瓷 操作                        |
| 回收站(0)                                           | C Tri 运行中 2<br>Tri 10                              | 021-01-13 常规实例 MySQL 8.0<br>:46:16 常规实例 MySQL 8.0 | 专有网络<br>华东1(杭州)<br>可用区I | 包月 181<br>天后到期 管理 性能 / 续费 / 更多 - |
| 历史事件                                             | □ 编辑标签 <b>实例授权</b>                                 |                                                   | ţ                       | 共有1条,每页显示: 30条 《 〈 1 〉 》         |
| 参数模版                                             |                                                    |                                                   |                         |                                  |
| 低成本历史库                                           |                                                    |                                                   |                         |                                  |
| 一键构建数据仓库                                         |                                                    |                                                   |                         |                                  |
| 数据库专家服务                                          |                                                    |                                                   |                         |                                  |
|                                                  |                                                    |                                                   |                         | 9                                |
|                                                  |                                                    |                                                   |                         |                                  |

进入到实例管理页面,先点击账号管理,然后点击创建账号,创建一个数据库登录账号,后面登录学习 用,按提示要求设置数据库账号、账号类型、密码等信息(请记住自己创建的数据库账号密码),填写 好相关信息后,点击创建按钮,完成账号创建,学习期间建议大家创建一个账号即可,避免混乱。

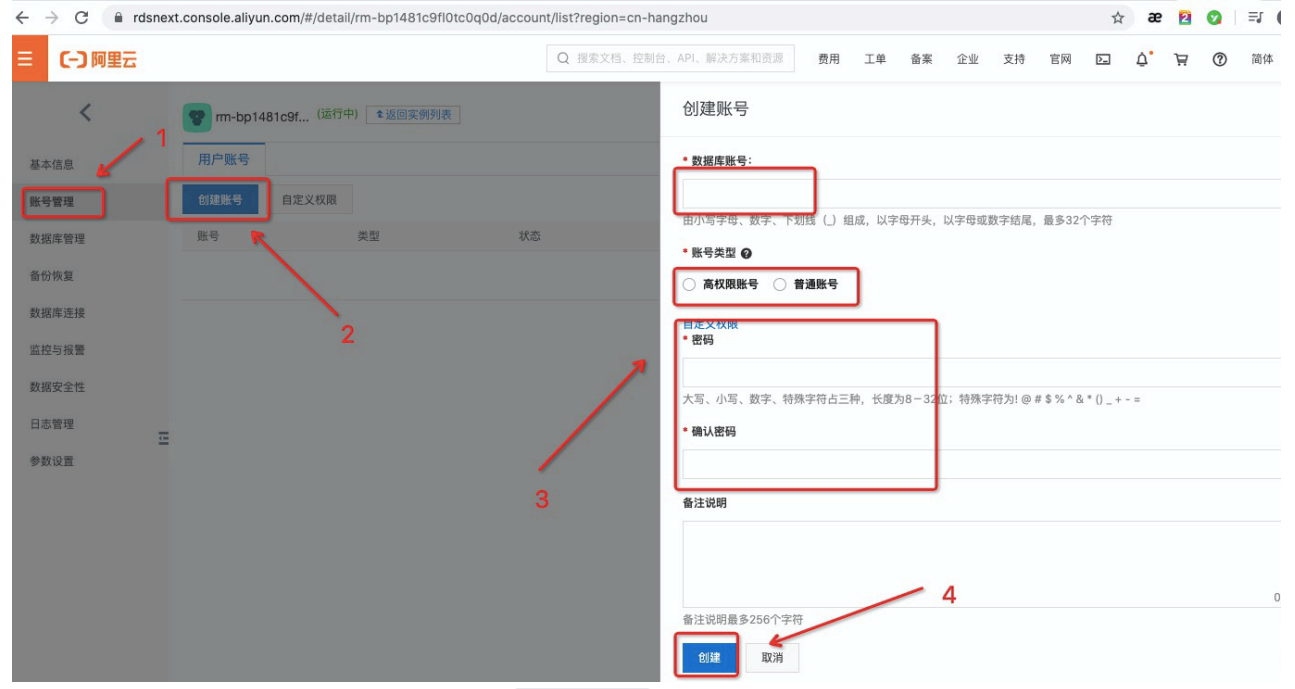

创建好数据库账号后,我们点击页面上的登录数据库按钮,就可以进入到阿里云数据管理工具DMS进行登录。

| $\leftrightarrow$ $\rightarrow$ C $\cong$ rdsne | xt.console.aliyun.com/#/det | ail/rm-bp1481c9fl0tc0q0c | l/account/list?regio | on=cn-hangzhou   |            |           | ⊶ ☆ æ 🛛 🛇 🗊 🕒 :   |
|-------------------------------------------------|-----------------------------|--------------------------|----------------------|------------------|------------|-----------|-------------------|
| = (-)阿里云                                        |                             |                          | Q 搜索文                | 档、控制台、API、解决方案和资 | 源 费用 工单 备  | 案 企业 支持 官 | M 🖸 🖞 🙀 🕐 🛱 🚱     |
| <                                               | <b>የ</b> m-bp1481c9f (运     | <b>1</b> 中) 1 返回实例列表     |                      | ⑦ 创建账号           | 操作指引 登录数据库 | 构建数据仓库    | 重启实例 备份实例 C 刷新 == |
| 基本信息                                            | 用户账号                        |                          |                      |                  | 1          |           |                   |
| 账号管理                                            | 创建账号 自定义权限                  |                          |                      |                  |            |           |                   |
| 数据库管理                                           | 账号                          | 类型                       | 状态                   | 所属数据库            | 账号描述       | 操作        |                   |
| 备份恢复                                            | mysqlbrief                  | 高权限账号                    | 未激活                  |                  | 学习账号       | 重置密码 重复   | <b>置账号权限 删除</b>   |
| 数据库连接                                           |                             |                          |                      |                  |            |           |                   |
| 监控与报警                                           |                             |                          |                      |                  | - 1        |           |                   |
| 数据安全性                                           |                             |                          |                      |                  | 账号创建       | 好了,       | +                 |
| 日志管理                                            |                             |                          |                      |                  | 我们         | 以宜求致据降    | 手し                |
| 参数设置                                            |                             |                          |                      |                  |            |           |                   |

#### 在数据管理工具DMS页面,输入自己刚刚创建的账号密码,即可完成登录。

| DBA           | 管理员         | ****                | -6.00 II                                          |       |             |
|---------------|-------------|---------------------|---------------------------------------------------|-------|-------------|
| 🥃 新增          | 实例 💿        | 登录实例                |                                                   | ×     |             |
| 点击            | 设置 >>       | * 数据库类型             | MySQL                                             | ~     | *           |
| 我的工单          |             | * 实例地区              | 华东1(杭州)                                           | ~     |             |
| 行 待处<br>0 个   | 理工单         | *实例ID               | 194) (1940) (1940) (1940) (1940) (1940)<br>(1940) | ~     |             |
|               |             | • 数据库账号             | mysqlbrief                                        | 0     |             |
| Owner的原<br>实例 | 年表          | *数据库密码              |                                                   | 0     |             |
| ≫ 0↑          | `           |                     | ☑ 记住密码 ②                                          |       |             |
| 资源列表          | 表数据库        | 测试连接                |                                                   | 登录 取消 | 0 <b>or</b> |
|               | in structul | 2#10-1 57/5144-14 / | h - Lu-L·如柳末                                      |       |             |

## 二、使用阿里云数据管理工具DMS

在上一节中我们已经完成了登录,登录后我们可以看到自己正在运行的实例,点击展开可以看到实例系 统内部的一些数据库,我们不用管。

|                                |             | 1000               |      | DMS SQL审核,您         | 身边的数据库专家, | 为您保驾护用          | 沉>>> 查看最佳  | 买践 <<< << .         |         |        |                  |      | ;                 |
|--------------------------------|-------------|--------------------|------|---------------------|-----------|-----------------|------------|---------------------|---------|--------|------------------|------|-------------------|
| 🌷 数据管理DMS                      | ☰ 全部功       | の能   单库查询          | 数据导入 | SQL结果集导             | 出实例管理     | 用户管理            | 安全规则       | 操作审计                |         |        |                  | Q    | 🖇 Inti - 简体中文 🗸 🧕 |
| 新增实例 / 批量录入                    | +           | 工作台                |      |                     |           |                 |            |                     |         |        |                  |      |                   |
| 实例地址、名称、数据 Q C                 | <b>译</b> 首页 |                    |      |                     |           |                 |            |                     |         |        |                  |      | C 🕸               |
| tips:鼠标右键可查看更多操作哦~ ×           | 快           | <b>法决门</b> 了解更多    | DMS  |                     |           |                 |            |                     |         | ×      | 账号管理             |      |                   |
| > 免登录实例 (0)                    |             | DBA 管理员            | 普通用  | 户 安全管理              | 员         |                 |            |                     |         |        | 租户名 张建华          | 2    |                   |
| ~ 已登录实例(1)                     |             |                    |      |                     |           |                 |            |                     |         |        | 角色 管理员           | ©    |                   |
| > ff., ap 1 - 0 - 00, 0 - 0400 |             | 新增实例 ②             |      | 实例权限管理 ∅<br>点击前往 >> | · · · 表结  | 构设计规范(<br>前往 >> | )s         | QL変更规范 🐵<br>(击前往 >> |         |        | 通知 无 🖊           |      |                   |
| > 未登录实例(0)                     |             |                    |      |                     |           |                 |            |                     |         |        |                  |      |                   |
| $\langle \rangle$              | ŧ           | 的工单                |      |                     |           | 我的              | 这段         |                     |         | ×      | 常用功能             |      |                   |
| $\langle \rangle$              |             | - 待外理工单            | - 提交 | 的工单 🛹               | 已外理工单     |                 | 有效的权限      |                     | 即將到期的权限 |        | 数据查询             | 数据变更 | ē 申请权限            |
| $\backslash$                   |             | 0 1                | 0 1  |                     | 0         | 2               | <b>0</b> ↑ | 9                   | 0 1     |        | 权限管理             | 数    | 据变更               |
|                                | -           |                    |      |                     |           |                 |            |                     |         |        | 申请权限             | Z    | <b>汝数据</b>        |
| 这就是我们的                         | 노행          | 訂车头例 了<br>Winer的库表 |      |                     |           | 我关注             | 注的库表       |                     |         | ×      | 看谁有权限<br>释放权限    | 8    | 別数据<br>副志         |
|                                |             | 实例                 | 2 逻辑 | 库/物理库               | 逻辑表/物理表   |                 | 逻辑库/物理图    | ¥ 📿                 | 逻辑表/物理表 |        | 申请Owner          | f    | 副字段               |
|                                |             | 0                  | 🦻 6↑ | . 🚇                 | 0 个       | 3               | 0 个        | 4                   | 0 ↑     |        | 释放owner          | 结    | 构变更               |
|                                | -           |                    |      |                     |           |                 |            |                     |         |        | 转交owner<br>配置逻辑库 | ſ    | 新建表结构             |
|                                | ÷           | <b>各酒利</b> 夷       |      |                     |           |                 |            |                     |         | n on   | 删除逻辑库            | 1    | 修改表结构             |
|                                | *           | <b>奔酒利</b> 夷       |      |                     |           |                 |            |                     |         | (7) OT | 配置逻辑库<br>删除逻辑库   | 1    | 修改表结构             |

## 2.1 创建数据库

选中自己正在运行的实例,右键,然后选择 数据库管理 ,即可进入数据库管理界面。

| 🕹 数据管理DMS                  | ■ 全部功能 🔍 单库查询 数据导入         | SQL结果集导出 实例管理 月  | 目户管理 安全规则 操作审计                                       |                      | 1%test 🛛 🔍 🖉 Inti - 简体中文 🗸 🦉                        |
|----------------------------|----------------------------|------------------|------------------------------------------------------|----------------------|-----------------------------------------------------|
| 新增实例 / 批量录入                | 十 工作台                      |                  |                                                      |                      |                                                     |
| 实例地址、名称、数据) Q C 〔          | 首页                         |                  |                                                      |                      | C 🎄                                                 |
| tips:鼠标右键可查看更多操作哦~ ×       | 快速入门 了解更多DMS               |                  |                                                      | ×                    | 账号管理                                                |
| > 免登录实例(0)                 | DBA 管理员 普通用户               | 安全管理员            |                                                      |                      | 租户名 张建华∠                                            |
| - 已登录实例(1)                 |                            |                  |                                                      | ( m#k#0 o            | 魚母 管理员 <b>③</b>                                     |
| >                          | 点击设置 >>                    | 実例仪限管理           | SQL变更规范         SQL变更规范           主>>         点击前往>> | △ 甲机流程 ◎ 点击前往 >>     | 通知 无 🖊                                              |
| > 未登录实列(0) 3/35507<br>退出账户 |                            |                  |                                                      |                      | 学田功能                                                |
| 查看详情                       | 的工单                        | ×                | 我的权限                                                 | ×                    | サロシルに                                               |
| 刷新 / 同步字典                  | 待处理工单 🗾 提交的                | 工单 👩 已处理工单       | ◎ 有效的权限                                              | 即將到期的权限              | 致结查词 致据变更 甲谓仪限                                      |
| 测试连接                       | <b>0</b> ↑ <b>0</b> ↑      | 0 个              | ∽ 0 ^                                                | <b>0</b> ↑           | 权限管理 数据变更<br>中语切图 动数据                               |
| 管理权限                       |                            | ×                |                                                      | ×                    | 看谁有权限 删数据                                           |
| 操作审计 🏴                     | vner的库表<br>>               |                  | 找天汪的库表                                               | VIET FOR ALL WIE FOR | 释放权限 删表                                             |
| 2 性能                       | > 契例 ジョ                    | 2 2 編表/初理表       |                                                      | 2组表/初理表              | 單值Owner 動子校<br>释放owner                              |
| 编辑实例                       |                            | 01               | 01                                                   | 01                   | 结构变更<br>转交owner<br>新建志结构                            |
| 管控模式                       | 〉源列表                       |                  |                                                      | () ( )               | 記重这辑库 修改表结构<br>删除逻辑库 修改表结构                          |
| 实例DBA                      | >                          |                  |                                                      | _                    | 配置路由算法 同步表结构                                        |
| 实例owner                    | > 实例列表 数据库列表               | 逻辑库列表            |                                                      |                      | 修改路由算法                                              |
| 不锁表变更                      | > + 新增 实例 请输入家             | 例地址、名称、dblink等搜索 | Q                                                    | G                    | 产品重新台通知                                             |
| 🔶 跨实例查询                    | > <sub>民</sub> 例地址/ID 小    | 数据库类型/区域 ♡       | QPS TPS                                              | 活跃连接/总》操作            | 【更新】数据安全新功能:防泄漏数字水印                                 |
| 数据库管理                      | m-bp1481c9fl0tc0q0d        | MySQL<br>化在1(杭州) | 80                                                   | 1/2 登录 详情            | 【更新】产品重大更新日志列表                                      |
| 账号管理                       | rm-bp1481c9fl0tc0q0d125010 | 平赤1 (加加)         |                                                      | 性能 更多                | [通知] MySQL数据库央型个锁表结构变更,<br>【通知】工单钉钉时效性通知、移动审批手册 客户端 |
|                            |                            |                  | 〈上一页 1 下一页 〉                                         | 每页显示: 10 20 50       | 【更新】数据归档,在线数据库SQL任务周期调                              |

在数据库管理界面点击创建数据库按钮,然后会跳出创建数据库弹框,输入数据库的名字 shop (后面教 程用的数据库名称),其他设置不用改动,点击确认按钮即可完成数据库创建。

| ₩<br>数据管理DMS               | ≡ 全部 | 部功能   单库查询         | 数据导入       | SQL结果集导出     | 实例管理  | 用户管理      | 安全规则           | 操作审计       | 库名,支持%模糊匹配搜索 | ,如:dms%test C | 🔾 🕝 Inti - i | 前体中文 🗸        | ۲       |
|----------------------------|------|--------------------|------------|--------------|-------|-----------|----------------|------------|--------------|---------------|--------------|---------------|---------|
| 新增实例 / 批量录入                | +    | 工作台                |            | 数据库管理 🛛 🗙    |       |           |                |            |              |               |              |               |         |
| 实例地址、名称、数据J Q C            | ጉ 🛓  | 数据库管理 / m-bp1481c  | 9fl0tc0q0d |              |       |           |                |            |              |               |              |               |         |
| tips:鼠标右键可查看更多操作哦~ ×       | - Iî | 创建库                |            |              |       |           | 支              | 持输入库名进行搜   | 索            |               |              | Q             | C       |
| > 免登录实例(0)                 | - L  | 数据库名               |            |              | 字符    | 集         | 校验规则           |            | 相关用户         |               | 採            | 作             |         |
| ~ 已登录实例(1)                 |      | recycle bin        |            |              | utf8n | nb4       | utf8mb4        | 0900 ai ci |              |               |              | 電 删除          |         |
| > and rm-bp1481c9fl0tc0q0d |      | information schema |            | < No. 100    | 1440  |           | utf9 cop       | oral ci    |              |               |              | THE BUIRD     |         |
| > 未登录实例(0)                 |      | and a second       |            | $\mathbf{i}$ |       |           | utio_gen       |            |              |               |              |               |         |
|                            |      | mysqi              |            |              | utto  |           | utia_gene      | eral_ci    | aurora@%     |               | 36           | <b>掲 </b> 別际  |         |
|                            |      | performance_schema |            | -            | 创建数据  | * <b></b> | _              |            | ×            |               | 编            | 辑 删除          |         |
|                            |      | sys                |            |              | * 数据/ | 库名: 5     | shop           |            |              |               | 编            | 辑 删除<br>〒5条台+ | + 5 3   |
|                            | <    |                    |            |              | • =   | 字符集: 1    | utf8           |            | ~            |               | ==1 HU JAK   | 11 0 75 10.7  | C 0 370 |
|                            |      |                    |            |              | ・校明   | 金規則:      | utf8_general_c | ci         | ~            |               |              |               |         |
|                            |      |                    |            |              |       | 1         |                |            | int. RH      |               |              |               |         |

#### 2.2 新建数据表

在上一步创建好数据库后,点击页面上的单库查询,选择我们新建的数据库 shop ,然后点击确认。

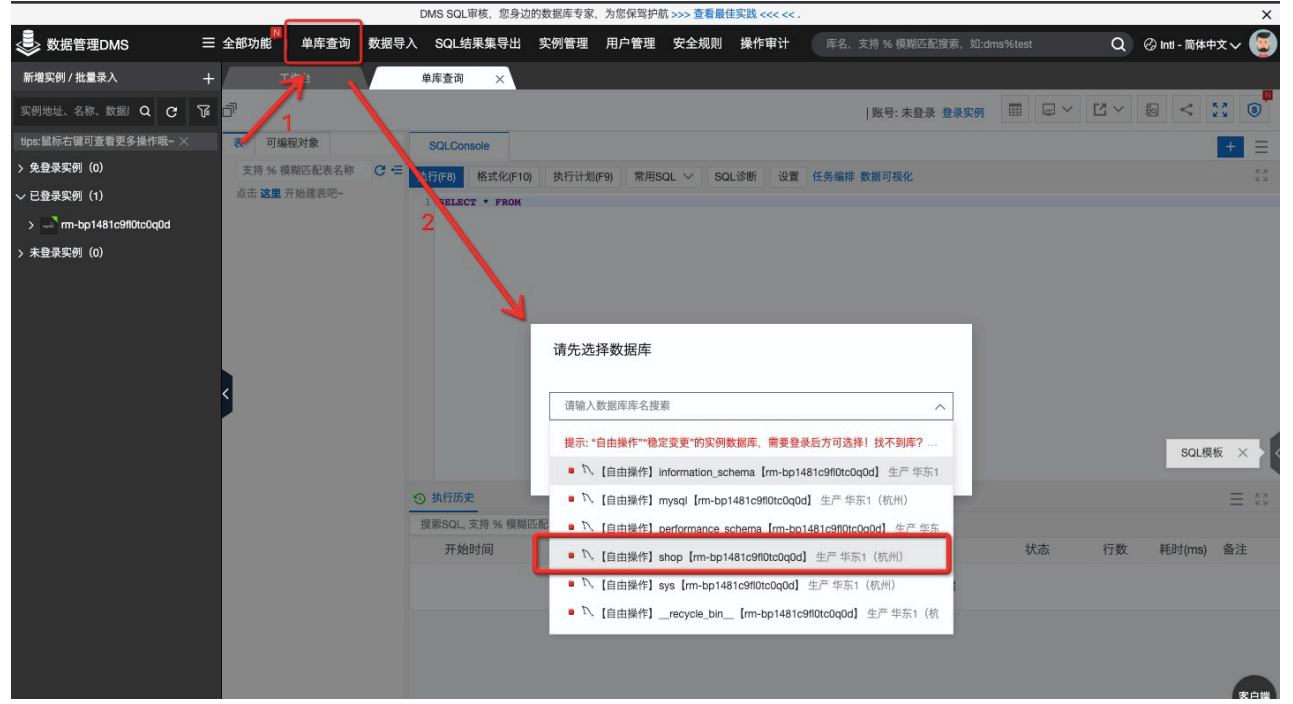

在弹出来的单库查询窗口中输入我们的新建数据表语句,然后点击执行按钮即可完成数据表创建。

```
/*Table structure for table `chars` */
DROP TABLE IF EXISTS `chars`;
CREATE TABLE `chars` (
   `chr` char(3) CHARACTER SET utf8mb4 COLLATE utf8mb4_0900_ai_ci NOT NULL,
   PRIMARY KEY (`chr`)
) ENGINE=InnoDB DEFAULT CHARSET=utf8mb4 COLLATE=utf8mb4_0900_ai_ci;
```

在语句执行结束后,我们可以点击刷新按钮,新创建的表就会出现了,另外在界面底部也会显示我们的 运行日志。

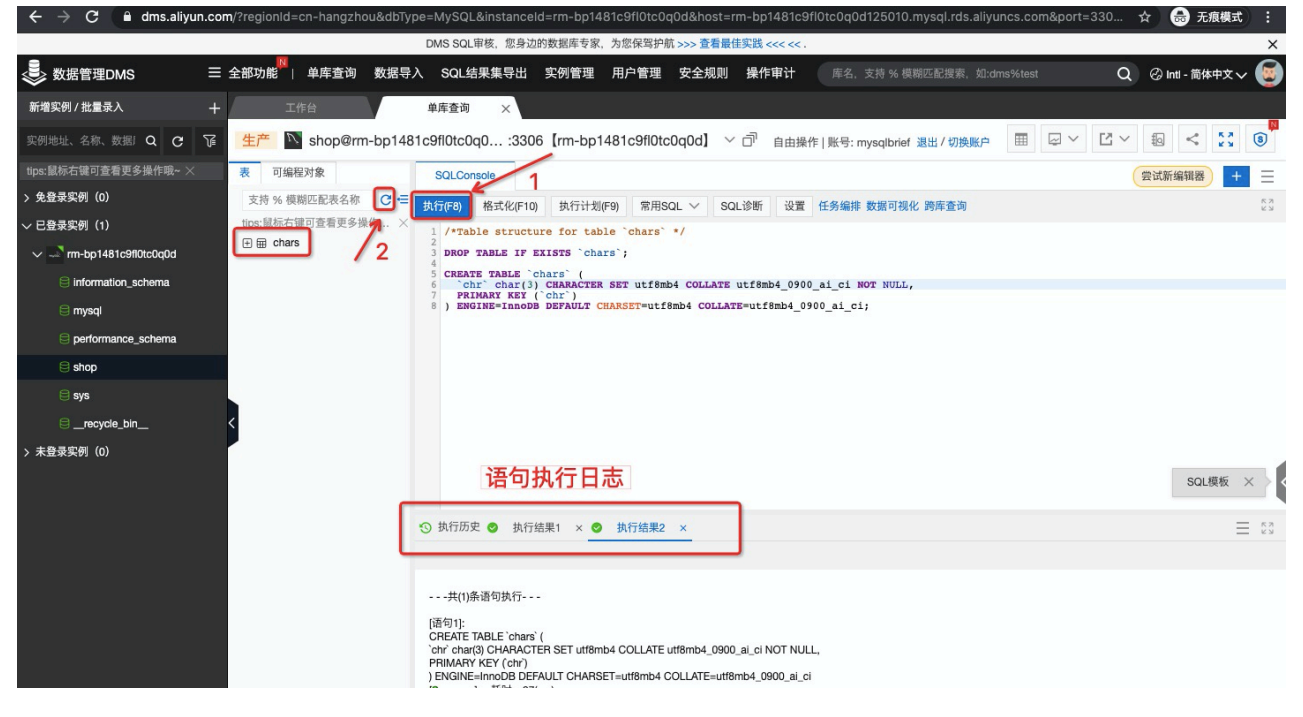

#### 2.3 插入、查看数据

| /*Data for th<br>insert into     | <pre>he table `chars` */    `chars`(`chr`) values ('1'),('10'),('11'),('2'),('222'),('3');</pre>                           |                  |
|----------------------------------|----------------------------------------------------------------------------------------------------|------------------|
| select * from                    | m chars;                                                                                                    |                  |
| 生产 N shop@rm-bp14                | 81c9fl0tc0q0:3306【rm-bp1481c9fl0tc0q0d】 ~ 『 自由操作   账号: mysqlbrief 退出 / 切換账户 囲 📿 ~ ピ ~ 寂 く                                  | кл<br>ки<br>ки   |
| 表 可编程对象                          | SQLConsole 尝试斯编辑器                                                                                                    | + =              |
| 支持%模糊匹配表名称 С ∈                   | 执行(F8) 格式化(F10) 执行计划(F9) 常用SQL V SQL诊断 设置 任务编排 数据可视化 跨库查询                                                                  | 15 N<br>12 N     |
| tips:鼠标右键可查看更多操作 ×               | <pre>1 /*Data for the table `chars` */ 2 insert into `chars` (`chr`) values ('l').('l0').('l1').('2').('222').('3'):</pre> |                  |
| - □ : = 列(1)<br>□ := chr char(3) | 3<br>4 select * from chars;                                                                                                |                  |
| ── ± 9、察51                       | ③ 执行历史 ❷ 执行结果2 ×                                                                                                    | ≡ <sup>8</sup> 2 |
|                                  | 号出文件 ✓ 单行详情 开启编辑 部署周期任务 <sup>■</sup> 数据可视化 <sup>■</sup>                                                                    | 过滤 Q             |
|                                  | 序号 ≧ chr                                                                                                    | 11               |
|                                  | 1 1                                                                                                    |                  |
| <                                | 2 10                                                                                                    |                  |
|                                  | 4 2                                                                                                    |                  |
|                                  | 5 222 SQL核                                                                                                    | 版 × > <          |
|                                  |                                                                                                    |                  |

## 三、使用提供的脚本创建本教程所使用的示例数据库

首先我们点击下方链接下载SQL脚本,可用于创建本教程所使用的示例数据库shop以及数据库中表的创 建和数据的插入。

点击链接下载:<u>http://tianchi-media.oss-cn-beijing.aliyuncs.com/dragonball/SQL/shop.sql</u> SQL脚本下载好后,点击页面中的数据导入按钮,进入数据导入页面。

| DMS SQL單核, 您身边的数据库专家,为您保障护机 >>> 查看最佳实践 <<<<. |                    |        |                     |                  |                                                                           |                                         |         |               |              |             |
|----------------------------------------------|--------------------|--------|---------------------|------------------|---------------------------------------------------------------------------|-----------------------------------------|---------|---------------|--------------|-------------|
| 🌷 数据管理DMS                                    | 三 全部功能 📙 单库查询 数据导  | λ      | SQL结果集导出 实          | 列管理 用户管理         | 安全规则 操作审计                                                                 | 库名,支持 % 模糊匹配搜索,如:dms%                   | test    | Q             | 🕑 Inti - 简体中 | PX~ 🧕       |
| 新增实例 / 批量录入                                  | + 工作台 •            | SQL    | L shop X            |                  |                                                                           |                                         |         |               |              |             |
| 实例地址、名称、数据) Q C                              | 답产 № shop@rm-bp148 | 31c9fl | 0tc0q0 :3306        | m-bp1481c9fl0te  | cOqOd】 > ご 自由操作                                                           | 账号: mysqlbrief 退出 / 切换账户                |         | $\sim \Sigma$ | •            | 5.7 (B      |
| tips:鼠标右键可查看更多操作哦~ ×                         | 表 可编程对象            | S      | QLConsole           |                  |                                                                           |                                         |         | 9             | 尝试新编辑器       | + =         |
| > 免登录实例(0)                                   | 支持%模糊匹配表名称 С ∈     | 执行     | (F8) 格式化(F10)       | 执行计划(F9) 常用s     | SQL ✓ SQL诊断 设置 f                                                          | 任务编排 数据可视化 跨库查询                         |         |               |              | K N<br>K N  |
| ~ 已登录实例(1)                                   | tips:鼠标右键可查看更多操作 × | 1      | /tData for the tab  | le "chare" #/    |                                                                           |                                         |         |               |              |             |
| v 🔜 rm-bp1481c9fl0tc0a0d                     | 🕀 🌐 chars          | 23     | insert into char    | s`(`chr`) values | ('1'),('10'),('11'),('2')                                                 | ),('222'),('3');                        |         |               |              |             |
|                                              | 🕀 🌐 empskills      | 4 5    | select * from char  | s;               |                                                                           |                                         |         |               |              |             |
| 🗎 information_schema                         |                    |        |                     |                  |                                                                           |                                         |         |               |              |             |
| 🖯 mysql                                      | E product          | 10 #   | 机行历史                |                  |                                                                           |                                         |         |               |              | = 63        |
| e performance schema                         | ⊞      product2    | 100    |                     | - A Vic          | 100.000                                                                   |                                         |         |               |              | K2          |
|                                              | E I productcopy    | 搜察     | 《SQL, 支持 % 模糊匹配》    | <b></b> 長名称      | 搜察                                                                        |                                         |         |               |              |             |
| ⊜ shop                                       | ⊕ moductins        |        | 开始时间                | 数据库/schema       | SQL(双击SQL粘贴至上方)                                                           |                                         | 状态      | 行数            | 耗时(ms)       | 备注          |
| 😂 sys                                        | 🕀 🖽 producttype    | 1      | 2021-01-15 16:23:32 | shop             | 0                                                                         |                                         |         | 0             | 0            | 批量数据导       |
| recycle bin                                  | E 🕀 samplelike     | 2      | 2021-01-15 16:18:55 | shop             | select * from chars                                                       |                                         | 成功      | 6             | 29           |             |
|                                              | E B samplemath     |        | 0001 01 15 10 10 51 |                  | /*Data for the table `chars` */                                           |                                         | At- 104 |               | 45           | Destinates  |
| > 未登录实例(0)                                   | 🕀 🌐 samplestr      | 3      | 2021-01-15 16:18:54 | snop             | insert into 'chars'('chr') values                                         | ('1'),('10'),('11'),('2'),('222'),('3') | 大败      | U             | 15           | Duplicate ( |
|                                              | 🕀 🖽 shopproduct    |        |                     |                  | /*Data for the table `chars` */                                           |                                         |         |               | SQL模         | 板 × >       |
|                                              | ⊕ ⊞ skills         | 4      | 2021-01-15 16:18:20 | shop             | insert into `chars`(`chr') values ('1'),('10'),('11'),('2'),('222'),('3') |                                         | 成功      | 6             | 9            |             |
|                                              |                    |        |                     |                  | CREATE TABLE `chars` (                                                    |                                         |         |               |              |             |

在数据导入页面进行基本的导入设置,如:导入数据库选shop,选择上传文件,上传我们下载好的SQL 脚本,其他默认设置即可,然后点击提交申请按钮。

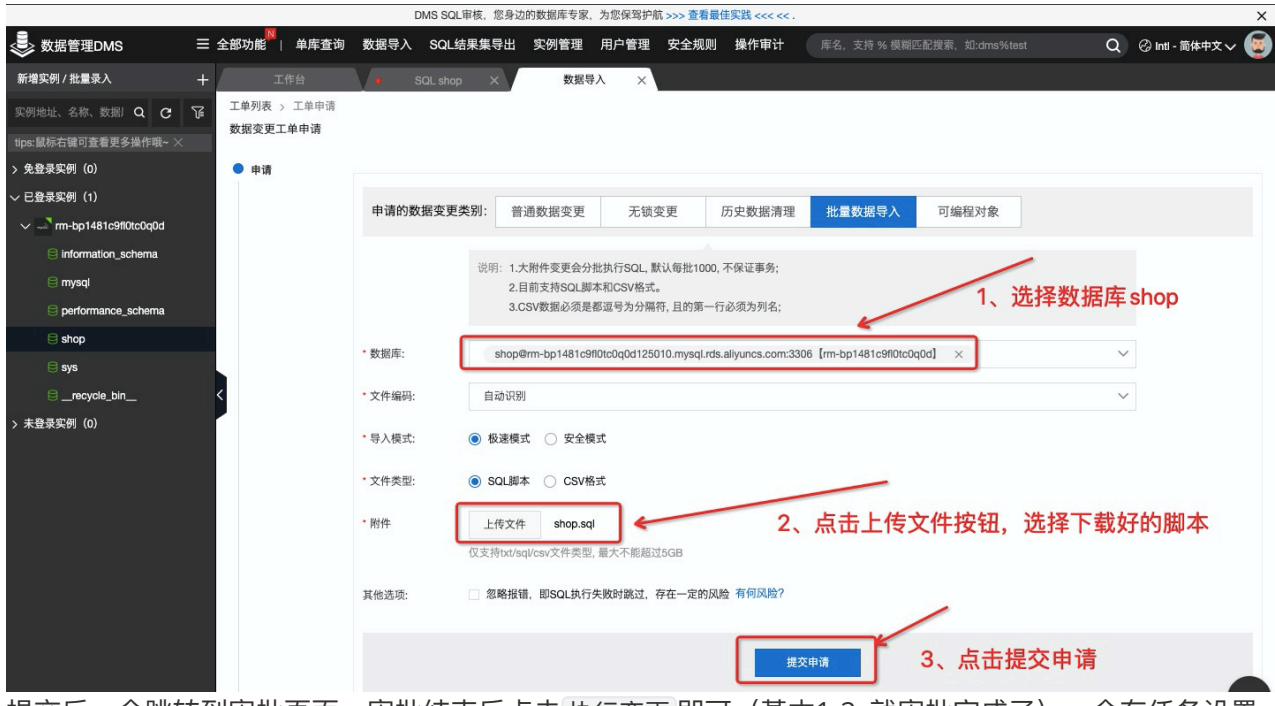

提交后,会跳转到审批页面,审批结束后点击执行变更即可(基本1-2s就审批完成了),会有任务设置 弹框,选择立即执行。

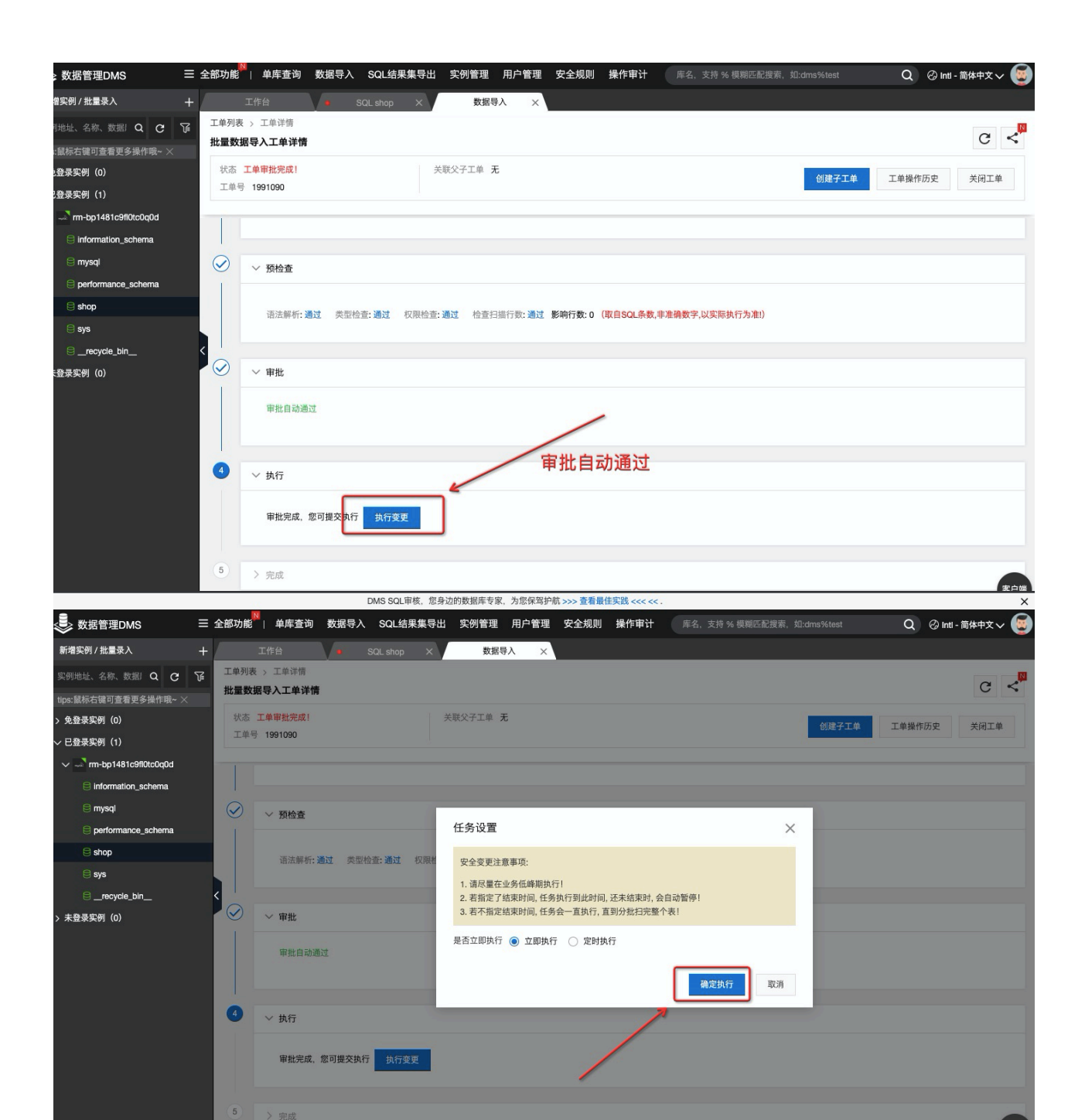

执行时间约2-3s,执行成功后,页面会显示执行成功。

| 工作(<br>〔单列表 > 〔   | □ · · · · · · · · · · · · · · · · · · · |                         |                                                       |                  |                                 |         |     |                |          |
|-------------------|-----------------------------------------|-------------------------|-------------------------------------------------------|------------------|---------------------------------|---------|-----|----------------|----------|
| 量数据导)             | 入工单详情                                   |                         |                                                       |                  |                                 |         |     |                | C        |
| 状态 变更和<br>工单号 199 | 成功<br>91090                             |                         | 关联                                                    | 〉子工单 <b>无</b>    |                                 |         |     | 创建子工单工单操作      | F历史 关闭工单 |
|                   |                                         |                         |                                                       |                  |                                 |         |     |                |          |
|                   | 审批自动通过                                  |                         |                                                       | /                |                                 |         |     |                |          |
| ) ~               | 审批自动通过<br>执行                            |                         | /                                                     | /                |                                 |         |     |                |          |
| )<br>(            | 审批自动通过<br>执行<br>任务状态:执行成3               | <b>为</b> 任务ID: 1        | nazono<br>sopperim-                                   |                  | rte aliques com 2006. Jem       |         |     | 全部暂停           | 历史任务列表   |
| ) ~               | 审批自动通过<br>执行<br>任务状态:执行成1<br>分组编号       | <b>为</b> 任务ID: 1<br>数据库 | neann<br>stoperm-<br>bp1481c9flotcl<br>bp1481c9flotcl | q0d125010.mysql. | X<br>rds.aliyuncs.com:3306 [rm- | ·<br>状态 | 创建人 | 全部暂停<br>最后执行时间 | 历史任务列表   |

我们再回到数据库页面,选择shop数据库,然后点刷新按钮,就可以看到通过SQL脚本批量创建的数据 表了,里面也包含了导入的数据,这样我们后面的学习就会更加顺畅了。

| 🌷 数据管理DMS                                                                    | ≡ ≆             | ≧部功能   单库查询                                                           | 数据导入     | SQL结果集导出                                                                         | 实例管理 用户管理                                     | 安全规则           | 操作审计                                     |                                                 |    | Q                   | ② Inti - 简体中 | • <b>*~</b> 🔕     |
|------------------------------------------------------------------------------|-----------------|-----------------------------------------------------------------------|----------|----------------------------------------------------------------------------------|-----------------------------------------------|----------------|------------------------------------------|-------------------------------------------------|----|---------------------|--------------|-------------------|
| 新增实例 / 批量录入                                                                  | +               | 工作台                                                                   | SC       | L Console X                                                                      | 数据导入 🗙 🗙                                      |                |                                          |                                                 |    |                     |              | Charles           |
| 实例地址、名称、数据I Q C                                                              | T               | 生产 N shop@rm                                                          | -bp1481c | 9fl0tc0q0 :3306                                                                  | [rm-bp1481c9fl0t                              | c0q0d] V       | □ 自由操(                                   | 作   账号: mysqlbrief 退出 / 切换账户                    |    | $\mathbb{Z} \times$ | •            | кл (8)<br>к м (8) |
| tips:鼠标右键可查看更多操作哦~ ×                                                         |                 | 表 可编程对象 2                                                             |          | SQLConsole                                                                       |                                               |                |                                          |                                                 |    | 9                   | 尝试新编辑器       | + =               |
| > 免登录实例 (0)                                                                  |                 | 支持 % 模糊匹配表名称                                                          | C= 3     | 1行(F8) 格式化(F10)                                                                  | 执行计划(F9) 常用                                   | SQL V SQ       | 诊断 设置                                    | 任务编排 数据可视化 跨库查询                                 |    |                     |              | 5 M               |
| 〜 巳登录实例(1)<br>〜 ユ <sup>T</sup> rm-bp1481c9fl0tc0q0d<br>⊜ information_schenia |                 | tipol鼠に右線可含動更多機<br>④ 冊 chars<br>④ 冊 empskills<br>④ 冊 inventoryproduct | ₩E ×     | <pre>1 /*Data for the t<br/>2 insert into `ch<br/>3 select * from ch<br/>5</pre> | able `chars` */<br>ars`(`chr`) values<br>ars; | ('1'),('10'    | ),('11'),('2                             | :'),('222'),('3');                              |    |                     |              |                   |
| e mysql                                                                      |                 | □ Ⅲ product ① ① 数/历史                                                  |          |                                                                                  |                                               |                |                                          |                                                 |    |                     |              |                   |
|                                                                              | E m productcopy |                                                                       |          |                                                                                  | 記表名称                                          | 搜索             |                                          |                                                 |    |                     |              |                   |
| 🖨 shop                                                                       |                 | 🕀 🖽 productins                                                        |          | 开始时间                                                                             | 数据库/schema                                    | SQL(双击SQ       | L粘贴至上方)                                  |                                                 | 状态 | 行数                  | 耗时(ms)       | 备注                |
| 😂 sys                                                                        |                 | 🕀 🖽 producttype                                                       |          | 1 2021-01-15 16:23:3                                                             | 2 shop                                        | 0              |                                          |                                                 |    | 0                   | 0            | 批量数据导)            |
| _recycle_bin                                                                 | <               | ⊞ ⊞ samplelike                                                        | 2        | 2 2021-01-15 16:18:5                                                             | 5 shop                                        | select * from  | chars                                    |                                                 | 成功 | 6                   | 29           |                   |
| > 未登录实例(0)                                                                   |                 |                                                                       | 3        | 3 2021-01-15 16:18:5                                                             | 4 shop                                        | /*Data for the | e table `chars` */<br>hars`(`chr`) value | es ('1'),('10'),('11'),('2'),('222'),('3')      | 失败 | 0                   | 15           | Duplicate er      |
|                                                                              |                 | ⊞ shopproduct     ⊞ skills                                            |          | 4 2021-01-15 16:18:2                                                             | 0 shop                                        | /*Data for the | e table `chars` */<br>hars`(`chr`) value | ,<br>es ('1'),('10'),('11'),('2'),('222'),('3') | 成功 | 6                   | SQL模<br>9    | 板 × > <           |
|                                                                              |                 |                                                                       |          |                                                                                  |                                               | ODEATE TAE     | I E 'chare' (                            |                                                 |    |                     |              |                   |

如果你对本次学习有任何问题,欢迎加入阿里云天池龙珠计划SQL训练营进行学习交流。

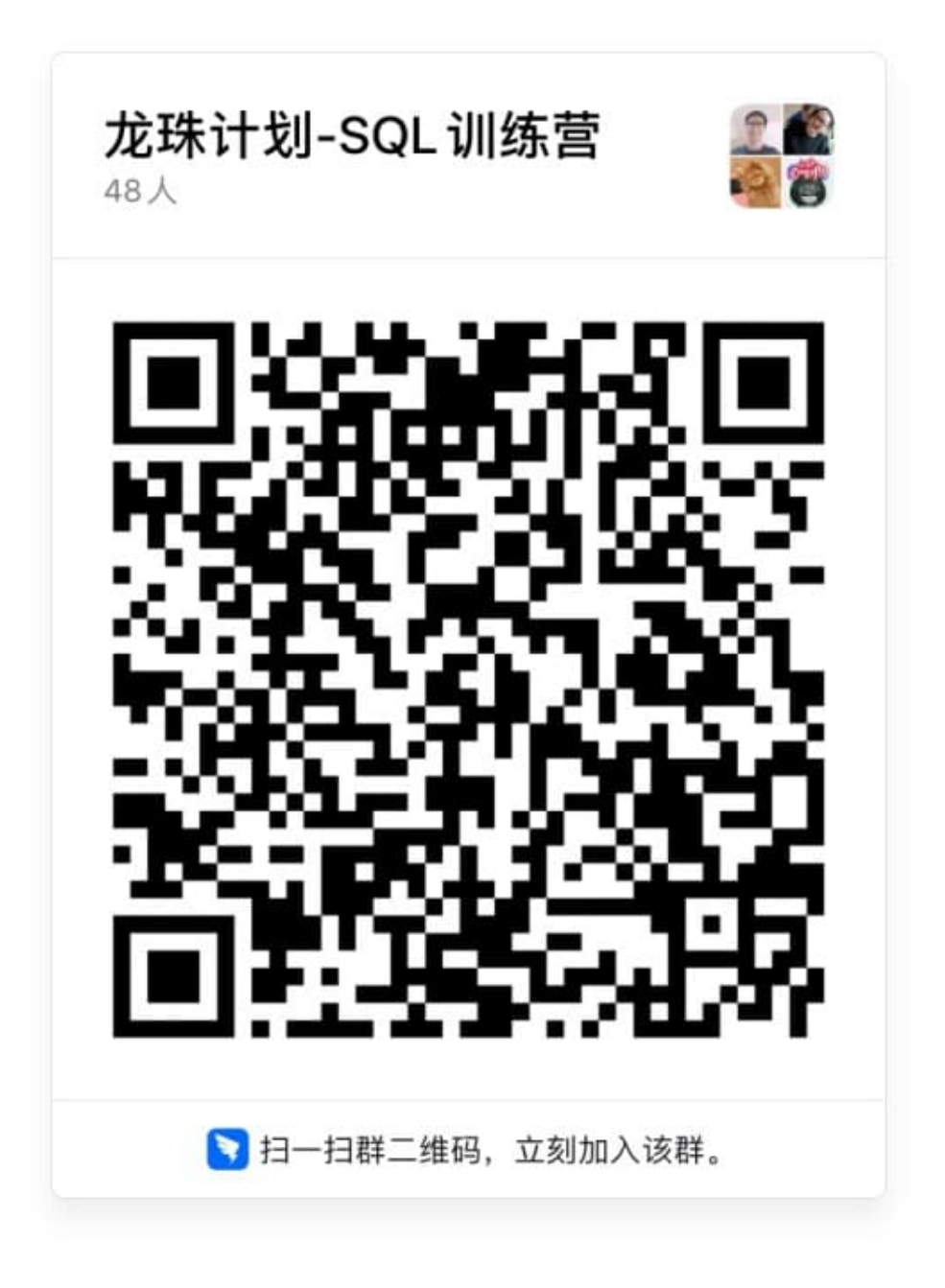